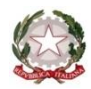

Ministero dell'Istruzione

ISTITUTO COMPRENSIVO DI SUZZARA 2 - "IL MILIONE"

Via Caleffi 1/b – 46029 Suzzara (MN) c.f 91005260202 - cod. Unico fatturazione UFA43W TEL 0376/531848 – FAX 0376/507980 <u>mnic82400c@istruzione.it</u> - <u>mnic82400c@pec.istruzione.it</u> www.icsilmilione-suzzara.edu.it

Circ. N. 52

Al personale docente e ATA

## Oggetto: pagamento quota assicurativa tramite l'applicativo Pago In Rete

Si informa che, a partire da mercoledì 28 settembre 2021, fino al 15 novembre, il personale docente e ATA può procedere al pagamento della quota assicurativa di € 10,00 tramite la piattaforma Pago In Rete.

È possibile accedere al sistema **Pago In Rete** dall'area riservata all'interno del Portale del Ministero dell'Istruzione utilizzando le proprie credenziali attraverso SPID o POLIS, cliccando al seguente link:

https://www.istruzione.it/pagoinrete/

## Una volta effettuato l'accesso, bisognerà selezionare il pulsante "VAI A PAGO IN RETE SCUOLE" Il sistema Pago In Rete

Pago In Rete è il sistema centralizzato del MIUR che consente ai cittadini di effettuare pagamenti telematici a favore degli Istituti Scolastici e del Ministero.

Tale sistema si interfaccia con PagoPA®, una piattaforma tecnologica che assicura l'interoperabilità tra Pubbliche Amministrazioni e Prestatori di Servizi di Pagamento (Banche, Poste, etc.) aderenti al servizio.

Per la visualizzazione e il pagamento telematico di contributi richiesti dalle **scuole** per i servizi erogati utilizza il link "**Vai a Pago in Rete Scuole**".

Per l'effettuazione di un pagamento telematico di un contributo a favore del Miur utilizza il link "Vai a Pago in Rete MIUR".

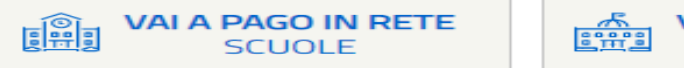

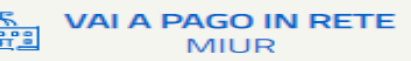

Poi selezionare la voce in alto a sinistra "Versamenti Volontari"

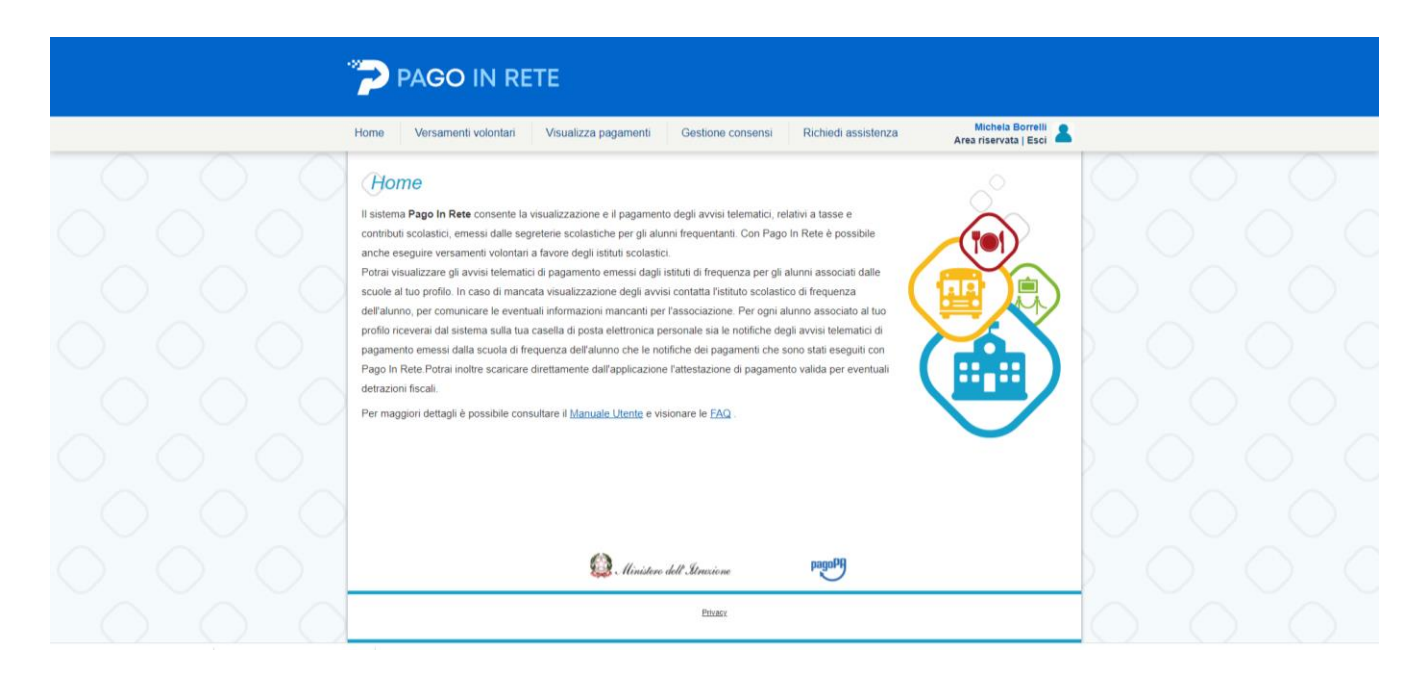

A questo punto bisognerà inserire il seguente codice meccanografico <u>MNIC82400C</u> nello spazio "Ricerca per codice meccanografico" e avviare la ricerca.

| PAGO IN RETE                                                                                                    |                             |
|----------------------------------------------------------------------------------------------------|-----------------------------|
| Home Versamenti volontari Visualizza pagamenti Gestione consensi Richiedi assistenza Michela Borrelli 👗                                                       |                             |
| Versamenti volontari - ricerca scuola                                                                                                    |                             |
| In questa pagna por incercare una scuota aderente a PagorA per veualizzare i versamenti eseguidi con il senzo Pago In Hete e proceder al pagamento teematico. |                             |
| Seleziona   mnic82400c  Cerca                                                                                                    |                             |
|                                                                                                    |                             |
|                                                                                                    |                             |
|                                                                                                    |                             |
|                                                                                                    |                             |
| 4 Ministere dell'Itrasiane paga19                                                                                                    | $\rangle \circ \circ \circ$ |
| Bitanc                                                                                                    | 0 $0$ $0$                   |

Apparirà il seguente risultato:

| PAGO IN RE                                                                                                    | те                                                               |                                             |                                                                        |                                           |
|----------------------------------------------------------------------------------------------------|------------------------------------------------------------------|---------------------------------------------|------------------------------------------------------------------------|-------------------------------------------|
| Home Versamenti volontari                                                                                                    | Visualizza pagamenti                                             | Gestione consensi                           | Richiedi assistenza                                                    | Michela Borrelli<br>Area riservata   Esci |
| Versamenti volonta<br>In questa pagina puoi ricercare una scuola an<br>Ricerca scuola sul territorio<br>Regione<br>Seleziona | <b>Ari - ricerca scuc</b><br>derente a PagoPA per visualizzare i | Ricerca per c<br>Codice mecca<br>mnic82400c | zio Pago in Rete e procedere al pagamer<br>odice<br>nografico<br>Cerca | to telematico.                            |
| Elenco scuole                                                                                                    |                                                                  |                                             |                                                                        |                                           |
| Lista delle scuole aderenti a pagoPA per le                                                                                  | quali è possibile effettuare un vers                             | amento telematico con il serv               | izio Pago In Rete                                                      | Pagine 1                                  |
| CODICE MECCANOGRAFICO                                                                                                    | DENOMIN                                                          | AZIONE SCUOLA                               | INDIRIZZO                                                              | AZIONI                                    |
| MNIC82400C                                                                                                    | I.C. SUZZARA 2 "IL MI                                            | LIONE"<br>Cancella Chiudi                   | VIA CALEFFI, 1/B, SUZZARA (MN)                                         |                                           |
|                                                                                                    |                                                                  |                                             |                                                                        | <                                         |
|                                                                                                    | 🙆 Ministere                                                      | dell'Struzione                              | pagoPA                                                                 |                                           |
|                                                                                                    |                                                                  | Privacy.                                    |                                                                        |                                           |

Bisognerà cliccare sulla lente di ingrandimento sotto la voce Azioni e si aprirà questa schermata:

|                            | PAGO IN R                                                                                                | RETE                                                                                                    |                                |                   |                     |
|----------------------------|----------------------------------------------------------------------------------------------------|----------------------------------------------------------------------------------------------------|--------------------------------|-------------------|---------------------|
|                            | Home Versamenti volontari                                                                                | Visualizza pagamenti Ges                                                                                               | tione consensi Richiedi assist | enza Area         | Nichela Borrelli 🙎  |
|                            | Versamenti volon<br>Codice meccanografico<br>MNIC82400C<br>VIA CALEFFI,1/B, SUZZARA<br>Filtra per causal | ntari - causali per scuo<br>Denominazione ecuola:<br>I.G. suzzara 2 "IL MILIONE"<br>(MN)<br>ie:<br>Cerce<br>eseguibili | Cancella                       |                   |                     |
| $ \land \land \land \land$ | ANNO SCOLASTICO 🔶                                                                                        | CAUSALE                                                                                                    | BENEFICIARIO                   | DATA SCADENZA 🔹 🛛 | MPORTO (C) + AZIONI |
|                            | 2021/22 Pagament                                                                                         | to assicurazione personale docente e ATA                                                                               | I.C. SUZZARA 2 "IL MILIONE"    | 15/11/2021        | 10,00 <€            |
| $\circ \circ \circ$        | 2021/22 ELARGIZI                                                                                         | IONE LIBERALE                                                                                                    | I.C. SUZZARA 2 "IL MILIONE"    | 31/10/2021        | 10000,00 <€         |
| $\circ \circ \circ$        |                                                                                                    | 😥 Ministere dell'Itr                                                                                                   | axione pagoPA                  |                   |                     |
| $ \land \land \land$       |                                                                                                    |                                                                                                    | Privacy                        |                   |                     |

Cliccando sul simbolo € sull'evento di pagamento "<u>Pagamento assicurazione personale docente e ATA</u>", comparirà una schermata in cui inserire i dati personali:

C.F., Nome e Cognome.

|                                        | PAGO IN RETE                                                                                                    |                                       |
|----------------------------------------|----------------------------------------------------------------------------------------------------|---------------------------------------|
|                                        | Home Versamenti volontari Visualizza pagamenti Gestione consensi Richiedi assistenza Michela Borrelli 👗                                                                          |                                       |
|                                        | Versamenti volontari - inserimento dati per il pagamento                                                                                                    | $\bigcirc \bigcirc \bigcirc \bigcirc$ |
|                                        | Anno acolastico 2021/22 Causale Pagamento assicurazione personale docente e ATA Beneficanio I.C. SUZZARA 2 "IL MILIONE"                                                          |                                       |
|                                        | Data scadiniza 15/11/2021 Importo (0) 10,00<br>Atte informativa: Il versamento è riservato solo ed esclusivamente al personale docente e ATA dell'Istituto. Allegato informativa | 0 0 0                                 |
|                                        | Compilare i campi seguenti con i dati dell'alunno o del soggetto per cui si sta eseguendo il versamento<br>Codice fiscale "Nome "                                                |                                       |
|                                        | Cognome *                                                                                                    | $\bigcirc \bigcirc \bigcirc \bigcirc$ |
|                                        | ampi obbligatori.                                                                                                    |                                       |
|                                        | Effettua il pagamento Annulla pagamento                                                                                                    | $\bigcirc \bigcirc \bigcirc \bigcirc$ |
|                                        | Ministero dell'Iltruvione pago19                                                                                                    |                                       |
| $ \bigcirc \bigcirc \bigcirc \bigcirc$ | Phaex                                                                                                    | $\bigcirc$ $\bigcirc$ $\bigcirc$      |

Una volta inseriti i dati, cliccare su effettua pagamento e selezionare una delle due opzioni:

| PAGO IN RETE                                                                                                    |                                                                       |
|----------------------------------------------------------------------------------------------------|-----------------------------------------------------------------------|
| Home Versamenti volontari Visualizza pagamenti Gestione consensi Richiedi assistenza                                                                                                    | Michela Borrelli 🚨<br>Area riservata   Esci                           |
| Carrello Pagamenti                                                                                                    | $\bigcirc$ $\bigcirc$ $\bigcirc$                                      |
| CORICE AVVISO CAUSALE ALIMNO SCARENZA BENETIKUNKO<br>A910052802022109291602232N/TD Pegamento assicurazione personale<br>Michaia 15/11/2021 IC: SUZZARA 71.                                                                                                    | 00110 ELAG 0PP05220NE (*) AZON<br>10,00                               |
| Totale da paga<br>(escluse or<br>personento ordine                                                                                                    | re in euro: 10.00                                                     |
| Procedi con il pagamento immediato Scarica documento di                                                                                                    | pagamento                                                             |
| C) desculation of the Art He same spectral deposition in a more or pognitaria in the same spectral deposition in a more applicable and the same spectral deposition is and a same spectral deposition is and a same spectral deposition in a same spectral deposition is and a same spectral deposition in a same spectral deposition is and a same spectral deposition in a same spectral deposition is and a same spectral deposition in a same spectral deposition is and a same spectral deposition in a same spectral deposition is and a same spectral deposition in a same spectral deposition is and a same spectral deposition in a same spectral deposition is and a same spectral deposition in a same spectral deposition in a same spectral deposition deposition | dire, reasocate e e banche avereni<br>et o presso attr prestatori che |
|                                                                                                    |                                                                       |
|                                                                                                    | $\bigcirc$ $\bigcirc$ $\bigcirc$                                      |
| 🙆 . Ministere dell'Invisione pogoPA                                                                                                    |                                                                       |
| Prosex                                                                                                    |                                                                       |

Se cliccherete su "Procedi con il pagamento immediato", verrete indirizzati alla pagina di PagoPA dove dovrete accedere con le credenziali SPID o con l'email personale, poi potrete procedere al pagamento della quota tramite carta di credito o altre modalità di pagamento immediate. Se cliccherete su "Scarica documento di pagamento" verrà prodotto un bollettino in formato PDF da stampare e pagare nei PSP autorizzati come banche, tabaccherie, poste, ecc.

Per qualunque dubbio, potrete rivolgervi alla signora Michela dell'URP o al dsga Michela Borrelli. In caso di problemi ad effettuare l'accesso alla piattaforma, la segreteria potrà produrre l'avviso di pagamento intestato al richiedente.

Cordiali saluti.

Suzzara, 29-09-2021

Il Dirigente scolastico Stefano Trevisi (\*Firma autografa sostituita a mezzo stampa ai sensi dell'art.3, c.2, del D.lgs. n. 39/93)